## Netbridge Quickstart Guide DGTECH COM **DG TECHNOLOGIES Vehicle Network Solutions Optional Diagnostic Port** Cables for ODBII and J1939 Dearborn Group Driver and Software Updat X 2 5 **X** TECHNOLOGIES Would you like to check for updates now? DG TECHNOLOGIES CAN 1 3 CAN 2 CAN 3 CAN 4 CEIO

# Instructions:

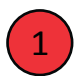

2

Install drivers from the CD. The latest Drivers can always be found at http://www.dgtech.com

After rebooting, you will be prompted to check for updates. Connect to the Internet and press "Continue". Then press the "Check for Updates" button. If there are updates (red), press the "Download" button. DG Update will download and start the installation.

Using the USB cable, connect the Netbridge to your PC. Connect the vehicle-side cable to the Netbridge.

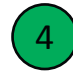

Make certain to first connect the vehicle-side cable to the Netbridge as stated in (3) above. Now, connect the other end of the vehicle-side cable to the device or network (including power and ground).

Configure your application to use the Netbridge.

# **Netbridge Accessories**

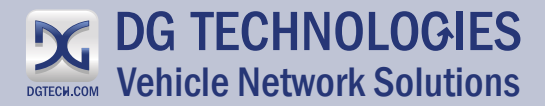

#### Cables

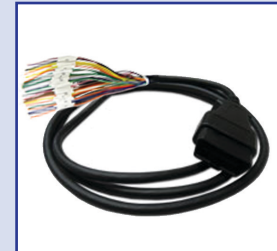

DG-OBDII-O-CABLE 16-PIN OPEN ENDED \$89

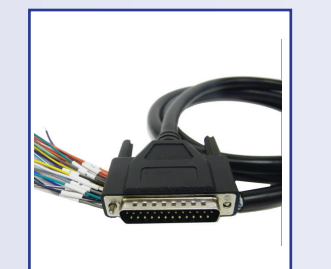

DG-SAINT2-CABLE 25-PIN OPEN-ENDED NUMBERED \$49

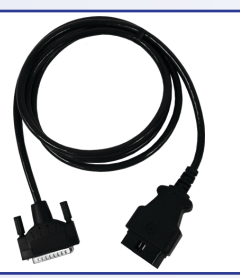

DG-DPA5-OBDII-CABLE NETBRIDGE TO LIGHT/MED. DUTY 25-PIN TO OBDII \$110

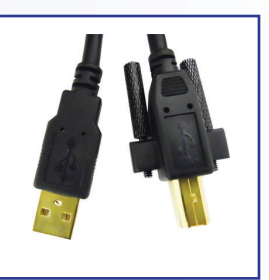

DG-DPA15U-CABLE NETBRIDGE TO PC 15' USB CABLE W/ THUMB SCREWS \$29

#### Software

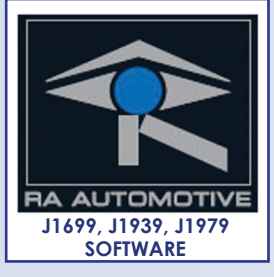

**RA-SST-PC** \$1,560.00

#### **Breakout Boxes**

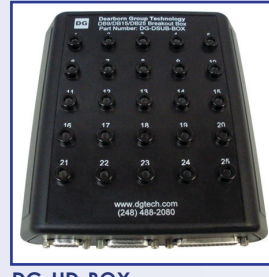

DG-HD-BOX 9,16 & 25 PIN BREAKOUT BOX \$275

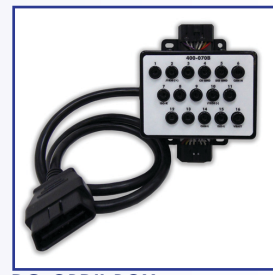

DG-OBDII-BOX 16 PIN BREAKOUT BOX \$199

### Warranties

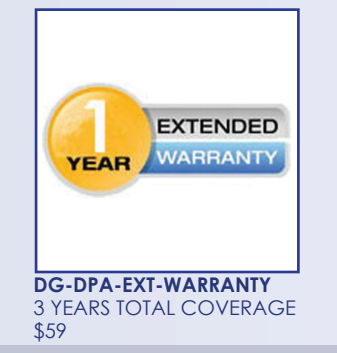

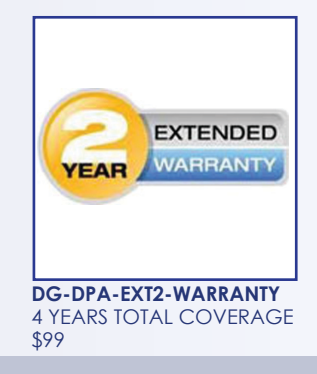

DG Technologies | 33604 West Eight Mile Road Farmington Hills, MI | 248.888.2000 | www.dgtech.com

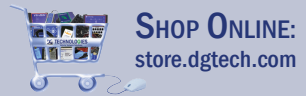